## Logging into Web Intelligence Rich Client

Web Intelligence is an easy to use report editor that allows you to create, edit, and analyze both simple and complex business intelligence reports. These instructions will show you how to log into Web Intelligence Rich Client, the desktop version of Web Intelligence.

You will log in to Web Intelligence using your University NetID and Password, and select LDAP from the Authentication drop-down.

1. Open SAP BusinessObjects Web Intelligence 🌱 program from your computer.

**Note:** If you do not have a short-cut for Web Intelligence, you can find it by clicking the Windows start menu, then selecting **All Programs > SAP Business Intelligence > SAP Business Objects Web Intelligence.** 

| Pertula Bar       Conte         Pertula Bar       Conte         Status       Create a document         Report Tales       Does a doct source to create a document         Status bor       Noce         Fail Screen       Fill         Verse       Provide Status         Close       Circle All         Verse       Provide Status         Ext       All +14         Verse       Provide Status         Ext       All +14         Verse       Provide Status         Ext       All +14         Verse       Status         Ext       All +14         Verse       Status         Ext       All +14         Verse       Status         Ext       Status         Ext       Status         Ext       Status         Ext       Status         Ext       Status         Ext       Status         Ext       Status         Ext       Status         Ext       Status         Ext       Status         Ext       Status         Ext       Status         Ext <t< th=""><th></th><th>Logn as</th><th>Ctri+L</th><th></th><th></th><th></th></t<>                                                                                                    |   | Logn as                   | Ctri+L      |                                                                                                    |                                                                                                    |                                                                                                    |
|----------------------------------------------------------------------------------------------------|---|---------------------------|-------------|----------------------------------------------------------------------------------------------------|----------------------------------------------------------------------------------------------------|----------------------------------------------------------------------------------------------------|
| Part Content         Outnee         Outnee         Outnee         Formula Bir       Chi-fupus         Hew Document       Create a Social source to create a document         Create a Social source to create a document       Open a recent document or branze for one on your computer.         Status bar       Nonce       Part Social         Contrel       Weither the create a document       Part Social to create a document         Weither the create a document (PO)       Soliti 7 32 PH       Desc         Edu       Ait-P4       W. HB Engleyee Administration       Soliti 7 32 PH         Edu       Ait-P4       W. HB Engleyee Administration       Soliti 7 32 PH         Edu       Ait-P4       W. HB Engleyee Administration       Soliti 7 32 PH         Edu       Ait-P4       W. HB Engleyee Administration       Soliti 7 32 PH         Edu       Ait-P4       W. HB Engleyee Administration       Soliti 7 32 PH         Edu       Ait-P4       W. HB Engleyee Administration       Soliti 7 20 PH         Edu       Ait-P4       W. HB Engleyee Administration       Soliti 7 20 PH         Edu       Ait-P4       W. HB Engleyee Administration       Soliti 7 20 PH         Edu       Solit Administration       Soliti 7 20 PH       Engl                                                                                                    |   |                           |             |                                                                                                    |                                                                                                    |                                                                                                    |
| Define       Open Document         7       Farma Bar       Coth-Equals         7       Farma Bar       Coth-Equals         7       Farma Bar       Coth-Equals         7       Farma Bar       Coth-Equals         7       Farma Bar       Coth-Equals         7       Farma Bar       Coth-Equals         7       Farma Bar       Coth-Equals         7       Farma Bar       Coth-Equals         7       Status bar       Kose a data source to create a document         7       Farma Source to create a document       Farma Farma Source to create a document         7       Status bar       Norse       Source to create a document         7       Farma Farma Source to create a document       Source to create a document       Plane         8       Coth-Farma       Wednesday       Source to create a document       Source to create a document         8       Coth Farma       Wednesday       Source to create a document       Source to create a document         8       Coth Farma       Wednesday       Source to create a document       Source to create a document         8       Coth Farma       Wednesday       Source to create a document       Source to create a document         8                                                                                                    | - | riber bar                 |             |                                                                                                    |                                                                                                    |                                                                                                    |
| ✓       Formula Bar       Optic quade         Bige Plandil       Chick quade       Percent a document       Chick quade       Chick quade <td< td=""><td></td><td>Outline</td><td></td><td></td><td></td><td></td></td<>                                                                                                    |   | Outline                   |             |                                                                                                    |                                                                                                    |                                                                                                    |
| New Document       Open Document       Open Document         Verset a document with a recently used data source or trowset for more data source.       Open Document       Open Document         Values bar       Full Societie a document with a recently used data source to create a document       Provide data source to create a document         Full Societie       Nove a data source to create a document       Provide data source to create a document         Full Societie       Status tot       Provide data source to create a document         Full Acteria       Nove a data source to create a document       Provide data source to create a document         Full Acteria       Nove a data source to create a document       Provide data         For A tart 4       Nove a data source to create a document bio transmission       Social transmission         For A tart 4       Status tot       Social transmission       Social transmission         For A tart 4       For A tart 4       Provide data       Provide data         For A tart 4       For A tart 4       Provide data       Provide data         For A tart 4       For A tart 4       Provide data       Provide data         For A tart 4       For A tart 4       Provide data       Provide data       Provide data         For A tart 4       For A tart 4       Provide data       Provide data       P                                                                                                    | 1 | Formula Bar               | Ctrl+Equals |                                                                                                    | )                                                                                                    | 1                                                                                                    |
| Status bar       Nose a data source to create a document         Full Screen       F11       Nose a data source to create a document         Full Screen       F11       Nose a data source to create a document         Ext       AirF4       W- Still Angenation Line(90)       Still 117 501 FM         EXX       AirF4       W- Still Registration Line(90)       Still 117 560 FM         EXW       Still Registration Line(90)       Still 117 560 FM       End (90)       Still 117 500 FM         EXW       Still Registration Line(90)       Still 117 334 FM       Exec       Other       P Introducting       Still Science         EXW       Still Registration Line(90)       Still 117 334 FM       Exec       Still Registration Line(90)       Still 117 334 FM         EXW       Still Course Schedule       Still 17 334 FM       Exec       Exec (100)       Exec (100)       Exe (100)       Exec (100)       Exec                                                                                                    | 7 | Gide Panel<br>Report Tabs | •           | New Document<br>Create a document with a recently used data source or <u>browse</u> for more data sources.                                                                                                    | Open Document Open a recent document or browse for one on                                                                                                    | your computer.                                                                                                    |
| Parts     parts       Caso     Caso     Caso     Caso     Caso     Caso     Caso     Solution     Solution     Solution     Solution       Exit     A.1474     W HR Employee Administration     SO117 2.32 PM     Solution     Solution     Solution     Solution       Exit     A.1474     W HR Employee Administration     SO117 2.32 PM     Solution     Solution     Solution     Solution       Exit     A.1474     W BR Employee Administration     SO117 2.32 PM     Solution     Solution     Sol                                                                                                    | 7 | Status bar                | -           | soose a data source to create a document                                                                                                    | Recent Documents                                                                                                    |                                                                                                    |
| Close       Clini/4       W - HE Engloyee Administration       5/3117.2.32 PM         Ext       At # 4       W - STU Adaptinic Records       5/3117.2.01 PM         Ext       At # 4       W - STU Adaptinic Records       5/3117.2.01 PM         Ext       Ext       Store Store Sto                                                                                                    |   | runouren                  | 50          | Iverse P More                                                                                                    | Name                                                                                                    | Size Date                                                                                                    |
| The set we set as a case we set as a case we set as a case we set as a case of the set of the set o |   | Ext                       |             | W. HR Employee Administration 501/17.232 PM<br>W. STU Academic Records 501/17.201 PM<br>EVW - STU Agriculture Complete<br>SOUT7.261 PM<br>EVW - STU Angelstation Complete<br>SOUT7.268 PM<br>EVW - STU Angelstation Complete<br>SOUT7.268 PM<br>EVW - STU - Course Schedule 519/17.234 PM<br>EVW - STU - Course Schedule 59/17.710-41 AM<br>EVW - STU - Course Schedule 59/17.710-41 AM<br>EVW - France Travel & Expense 420/17.12-55 PM<br>Excel<br>Excel<br>Social agrendsheet as a data source.<br>PM fore | <ul> <li>Wednesday</li> <li>Großbers, Acadilanding</li> <li>Rong, Enröfbuens</li> <li>Last Week</li> <li>Rita, AwandedDegree_Linling</li> <li>Einskybe Lisk wage ethnicky</li> <li>Browheet Counts by Term</li> <li>Older</li> <li>Glober</li> <li>Class Roster without access</li> </ul> | 49 KB 5/31/17 5/03 PM<br>50 KB 5/31/17 2/21 PM<br>99 KB 5/31/17 2/20 PM<br>104 KB 5/23/17 9/59 AM<br>68 KB 5/22/17 2/08 PM<br>40 KB 5/19/17 3/58 PM<br>30 KB 5/19/17 10/20 AM<br>49 KB 5/15/17 3/23 PM |
|                                                                                                    |   |                           | 10.5        | Ottora *                                                                                                    |                                                                                                    |                                                                                                    |
| Cartant Others *                                                                                                    |   |                           |             | Blank Document                                                                                                    |                                                                                                    |                                                                                                    |

2. Click the **Web Intelligence** menu in the upper-left corner of the window.

## 3. Select Login as

The SAP BusinessObjects Web Intelligence User Identification window is displayed:

UNIVERSITY OF ILLINOIS SYSTEM

| Enter your u | ser information and | t click Log On                         |    |
|--------------|---------------------|----------------------------------------|----|
| Liner your u | ser information and | Click Edg Off.                         |    |
|              | <u>S</u> ystem:     | v4.ad.uillinois.edu:6400 (J2EE Portal) | τ. |
|              | <u>U</u> ser name:  | NetID                                  |    |
|              | Password:           | •••••                                  |    |
|              | Authentication:     | LDAP                                   | •  |
|              |                     | Use in <u>O</u> ffline mode            |    |

- 4. Enter the following credentials in the User Identification window:
  - a. **System:** Do not change. Will default to correct system.
  - b. User name: Enter your University NetID
  - c. Password: Enter your NetID Password
  - d. Authentication: Select LDAP
- 5. Click Log On button.

**Note:** If you are logging in to Web Intelligence for the first time, you will need to launch Web Intelligence from the EDDIE webpage. See the Web Intelligence Getting Started Guide.